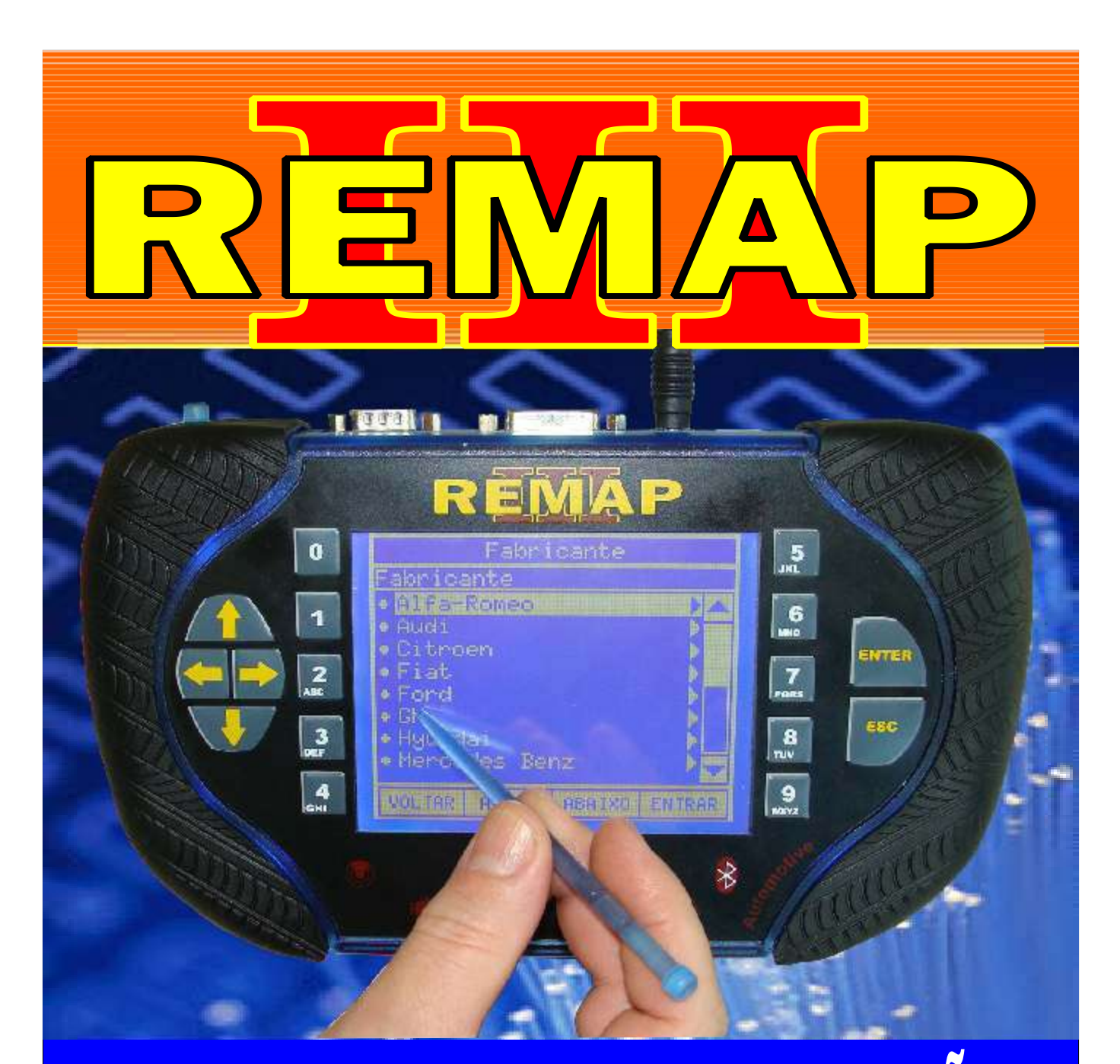

## MANUAL DE INSTRUÇÕES

## PROGRAMAÇÃO DE CHAVES HONDA (CIVIC/FIT) PARA LINHA REMAP

![](_page_0_Picture_3.jpeg)

WWW.CHAVESGOLD.COM.BR

![](_page_0_Picture_5.jpeg)

| n ca       | 1 |
|------------|---|
| <b>S S</b> |   |
|            |   |

![](_page_1_Picture_1.jpeg)

## INDICE

## PROGRAMAÇÃO DE CHAVES HONDA (CIVIC/FIT) PARA LINHA REMAP

| Rotina Para Verificação - Honda City - Imobilizador Immo 2- Diagnóstico                        | 03 |
|------------------------------------------------------------------------------------------------|----|
| Rotina Para Verificação - Honda City - Imobilizador Immo 2<br>Diagnóstico - Numero Chaves      | 04 |
| Rotina Para Verificação - Honda City - Imobilizador Immo 2<br>Diagnóstico - Apresentar Chaves  | 07 |
| CIVIC ANO 2008 A 2010                                                                          |    |
| Rotina Para Verificação - Honda Civic - Imobilizador Immo 2- Diagnóstico                       | 08 |
| Rotina Para Verificação - Honda Civic - Imobilizador Immo 2<br>Diagnóstico - Numero Chaves     | 09 |
| Rotina Para Verificação - Honda Civic - Imobilizador Immo 2<br>Diagnóstico - Apresentar Chaves | 12 |
| CIVIC ANO 2006 A 2007                                                                          |    |
| Rotina Para Verificação - Honda Civic - Imobilizador Immo 1- Diagnóstico<br>Apresentar Chaves  | 13 |
| NEW FIT ANO 2009 A 2010                                                                        |    |
| Rotina Para Verificação - Honda New Fit - Imobilizador Immo 2- Diagnóstico                     | 17 |
| Rotina Para Verificação - Honda New Fit - Imobilizador Immo 2<br>Diagnóstico - Numero Chaves   | 18 |
| Rotina Para Verificação - New Fit - Imobilizador Immo 2<br>Diagnóstico - Apresentar Chaves     | 21 |
|                                                                                                |    |

![](_page_1_Picture_6.jpeg)

![](_page_2_Figure_0.jpeg)

![](_page_3_Figure_0.jpeg)

![](_page_4_Figure_0.jpeg)

![](_page_5_Picture_0.jpeg)

![](_page_6_Figure_0.jpeg)

![](_page_7_Figure_0.jpeg)

![](_page_8_Figure_0.jpeg)

![](_page_9_Figure_0.jpeg)

![](_page_10_Picture_0.jpeg)

![](_page_11_Figure_0.jpeg)

![](_page_12_Figure_0.jpeg)

![](_page_13_Figure_0.jpeg)

![](_page_14_Figure_0.jpeg)

![](_page_15_Picture_0.jpeg)

![](_page_16_Figure_0.jpeg)

![](_page_17_Figure_0.jpeg)

![](_page_18_Figure_0.jpeg)

![](_page_19_Picture_0.jpeg)

![](_page_20_Figure_0.jpeg)